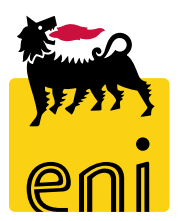

## e-Business Services

## eBidding Tender participation

Version 10/2020

#### Dear User,

# this manual shows eBidding system process for Standalone Negotiation scenario as Bidder.

We kindly suggest to inspect this manual and check features and characteristics of eBidding scenario for a better utilization of the system.

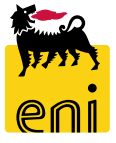

## Logon eBidding

eBusiness eBidding system is available at:

<u>https://esupplier.eni.com/PFU\_en\_US</u> --> Other Systems  $\rightarrow$  Eni Subsiadiaries Tenders  $\rightarrow$  P&CM – Procurement and contract management

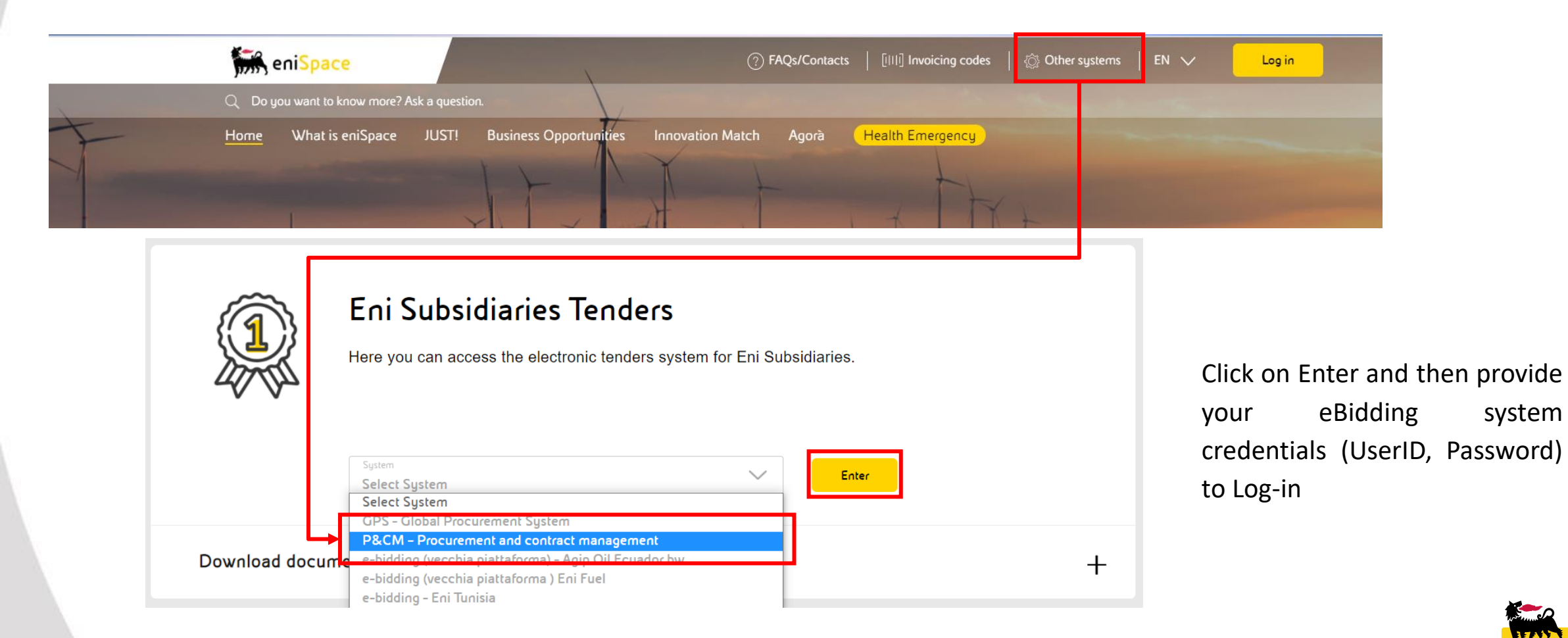

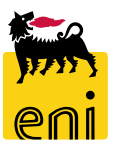

system

#### eBidding Home Page

eBusiness eBidding system allows to access as Bidder to participate to Tender processes

To access eBidding Tenders it's mandatory to virtually sign-off Eni Tender Regulations clicking Bid Rules link icon.

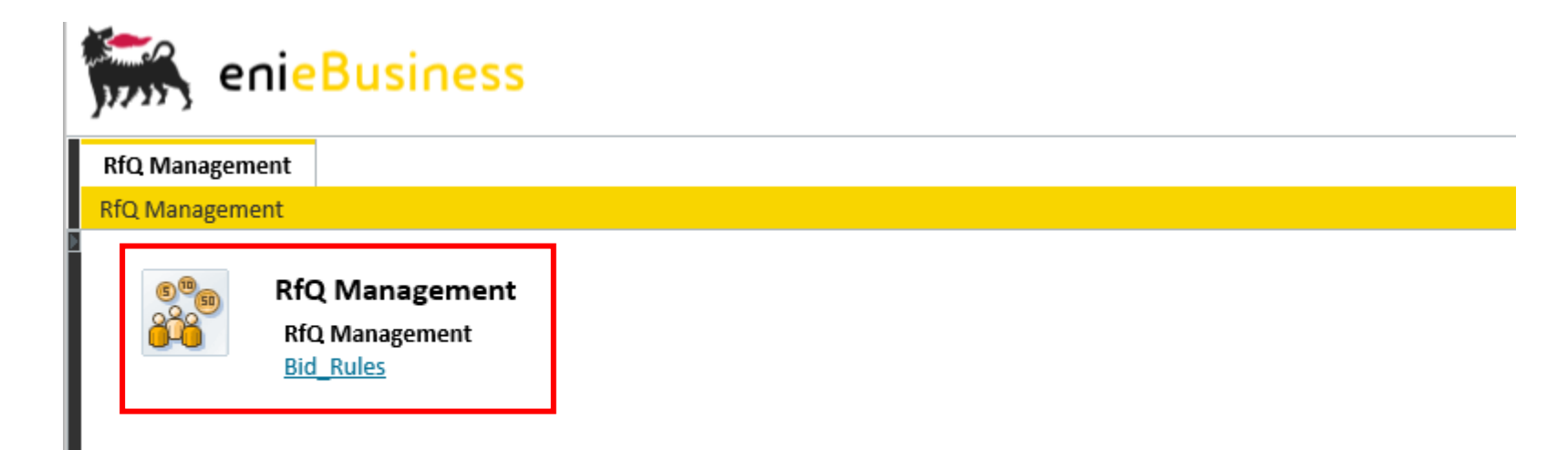

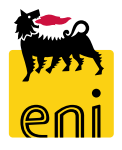

#### **Accept Eni Tender Regulations**

Eni Tender Regulations PdF document will open. To accept regulations click on button Accept Tender Regualtions

Then click on OK for confirmation.

6

**RfQ Management** Each User has the obligation to change the password at the first 1A, Rue Guimard access to the Tender. To process further password changes the B-1040 Bruxelles -User shall contact the Service Operations Support. Belgique +32 2 3572611 www.versalis.eni.com The password assigned in unique, evaluative and not transferable to third parties. prd Confirmation required versalis secret. The Us are You are accepting all rules: are you sure? responsible fo and password and nce deriving from in international consecuence The user can OK Cancel ese Regulations a of accessing the System. 210 x 297 mm Accept Tender Regulations

#### **Search for Tender Documents**

#### Bidder can search for Tenders to which was invited to participate

System allows to set Criteria maintenace to search for Tenders. Click on Show Qucik Criteria Maintenance then on Apply to set filters

| RfQ Management      |                                     |               |            |                                    |                                       |                   |                |                 |            |
|---------------------|-------------------------------------|---------------|------------|------------------------------------|---------------------------------------|-------------------|----------------|-----------------|------------|
| RfQ Management      |                                     |               |            |                                    |                                       |                   |                |                 |            |
| Active Queries      |                                     |               |            |                                    |                                       |                   |                |                 |            |
| RFx / BID category  | All (1) Published (0) Completed (0) |               |            |                                    |                                       |                   |                |                 |            |
| RFx / BID catego    | y - All                             |               |            |                                    |                                       |                   |                |                 |            |
| Show Quick Criteria | Maintenance                         |               |            | Hide Quick Criteria Maint          | enance                                |                   |                |                 |            |
| View: [Standard V   | iew] 🗸 Create Response              | Display Event | Display Re | Event Number: 💻                    | 720000060                             | То                | \$             |                 |            |
| Event Number        | Event Description                   |               | Eve        | Event Status:                      | ~                                     |                   |                |                 | D          |
| 720000060           | BUYER_BE_DE1 10.08.2020 12          | 35            | Bid        | Creation Date: 🔶                   | 1                                     | То                | 1 🖻            |                 | -          |
|                     |                                     |               |            | Deadline Date Flag:                | ¥                                     |                   |                |                 |            |
|                     |                                     |               |            | Status:                            | · · · · · · · · · · · · · · · · · · · | ·                 |                |                 |            |
|                     |                                     |               |            | Response Timeframe:<br>Apply Clear | Ť                                     |                   |                |                 |            |
|                     |                                     |               |            | View: [Standard View]              | ✓ Create Response                     | Display Event Dis | play Response  | Preview Refresh | Export _   |
|                     |                                     |               |            | Event Number                       | Event Description                     |                   | Event Type     | Event Status    | Start Date |
|                     |                                     |               |            | 720000060                          | BUYER_BE_DE1 10.08.2020               | 12:35             | Bid invitation | Published       |            |
|                     |                                     |               |            |                                    |                                       |                   |                |                 |            |

#### Click on *Clear* to reset filters and then *Apply* to save changes

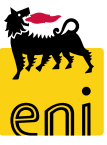

#### **Check Tender details**

After Search, system exctract tenders according to set filter criteria.

Bidder Can check details of Tender clicking on Tender Hyperlink or clickin on Display Event.

Tender Details are available under sections *RFx Information, Items* and *Notes and Attachments*.

Nella sezione Informazioni appalto è presente il Termine presentazione offerta, data e ora entro il quale l'offerente deve presentare la propria offerta; oltre questo termine il sistema non permette l'inserimento di nuove offerte.

RFx / BID category - All

| Show Quick Criteria Mainte | nance    |                                                                                                    |
|----------------------------|----------|----------------------------------------------------------------------------------------------------|
| View: [Standard View]      | ~ [      | RFx                                                                                                    |
| Event Number               | Event De | Display RFx: 7200000100                                                                                                    |
| 720000060                  | BUYER_E  | Close                                                                                                    |
|                            |          | Number         7200000100         Name         BUYER_BE_DE1         Description         Status         Published         Remaining Time         0 Days         OD:00:00         RFx Response |
|                            |          | RFX Information Items Notes and Attachments                                                                                                    |
|                            |          | *Submission Deadline: 11.09.2020 13:35:00<br>Currency: EUR                                                                                                    |
|                            |          |                                                                                                    |

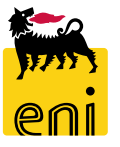

## **Check Tender details**

To check Tender Items select *Items* tab then select an item and click on *Details* for item specifications.

| Fx                       |                                 |                                |                |                 |                              |                 |                  |
|--------------------------|---------------------------------|--------------------------------|----------------|-----------------|------------------------------|-----------------|------------------|
| Display RFx: 7200000060  | 2                               |                                |                |                 |                              |                 |                  |
| Number 720000060 Name    | BUYER_BE_DE1 10.08.2020         | 12:35 Status Published         | Remaining Time | 0 Days 01:35:10 |                              |                 |                  |
| RFX Information          | <b>ms</b> Notes and Attachments | 5                              |                |                 |                              |                 |                  |
| ✓ Item Overview          |                                 |                                |                |                 |                              |                 |                  |
| Details Add Line Add Sub | <del>line 🔒 👫</del> Cut Coj     | py Paste J Delete              |                |                 |                              |                 |                  |
| 👘 Line Number            | Description                     | Quantity                       | Unit           | Currency        | Delivery Date                |                 |                  |
| <b>@</b> 0001            | Electronic Material             | Item 0001 : Electronic Materia | ı              |                 |                              |                 |                  |
| <b>@</b> 0002            | Cables                          | Item Data Notes and At         | tachments      |                 |                              |                 |                  |
| <b>@</b> 0003            | Hardware                        | Identification                 |                |                 | Currency, Values and Pricing |                 |                  |
|                          |                                 | Description: Electronic Mat    | erial          |                 | Required Quantity:           |                 | <sup>.0</sup> ea |
|                          |                                 | Product Category: AT_100       |                |                 | Service and Delivery         |                 |                  |
|                          |                                 | Further Properties             |                |                 | Delivery Date / Time:        | 29.08.2020 00:0 | ):00             |

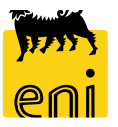

F

#### **Check Tender details – Collaboration Area**

Within Notes and Attachments sections are available Both Economical Attachments and Collaboration Area

Within Collaboration Area it is possible to breakdown folder structures in which Buyer inserts, according to Tender phases, technical and Economical attachments visible to all participants.

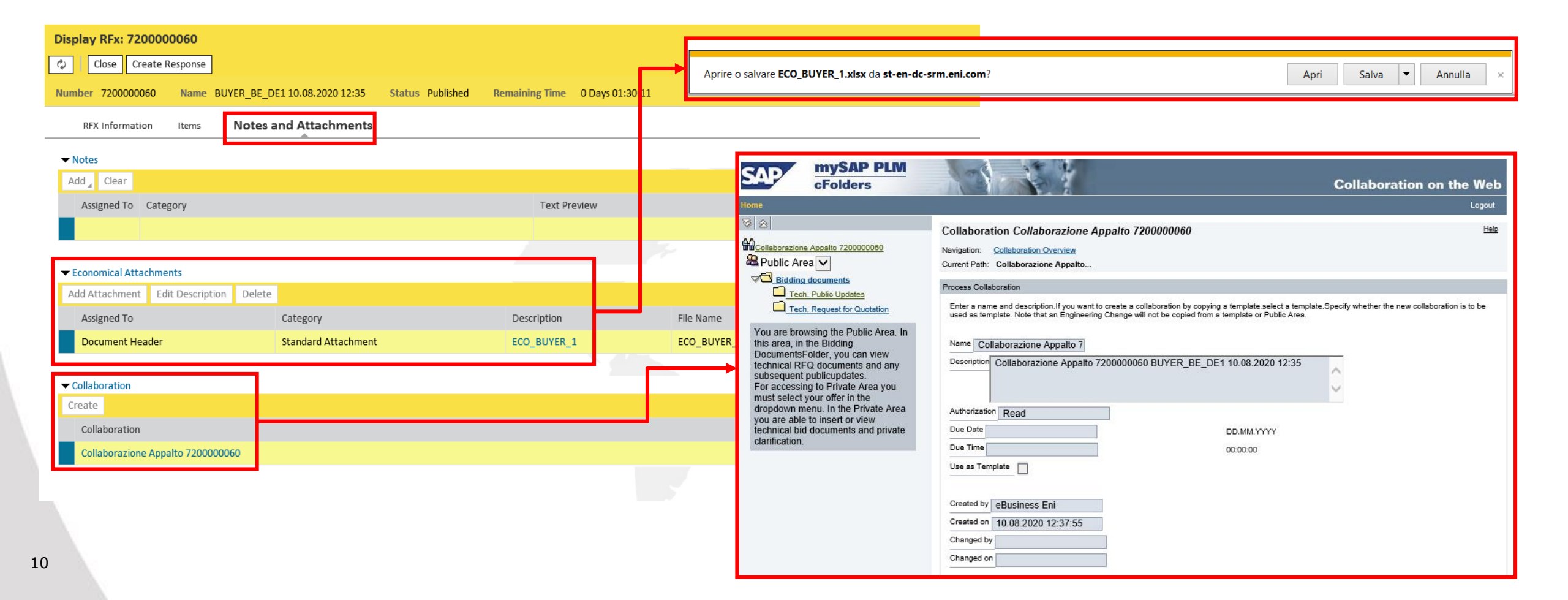

#### **Check Tender details – Collaboration Area**

11

Bidding Documents folder is organized in two subfolders: *Tech. Public updates* – folder used to provide attachments for updates on Tender; *Tech. Request for Quotation* – folder in which Buyer inserts tender technical specifications only in first publication phase.

**NB** Bidder can access to Public Folders in view mode only and are not allowed to upload any documents within that Area.

| ne                                                                                                |                                                                                                    |                                                                                                    |                                                                                  |                                                           |                                                           | Refresh                                             | Se: rch             | Logout         |
|---------------------------------------------------------------------------------------------------|----------------------------------------------------------------------------------------------------|----------------------------------------------------------------------------------------------------|----------------------------------------------------------------------------------|-----------------------------------------------------------|-----------------------------------------------------------|-----------------------------------------------------|---------------------|----------------|
| 会                                                                                                 | Folder Tech. Request                                                                                                    | for Quotation                                                                                                    |                                                                                  |                                                           |                                                           |                                                     | L                   | Help           |
| Collaborazione Appalto 7200000060                                                                 | Current Path: Collaborazione                                                                                                    | Appalto > Public Area > Bidding docum                                                                                                    | ents > Tech. Re                                                                  | equest for Q                                              | uot                                                       |                                                     |                     |                |
|                                                                                                   | Folder                                                                                                    |                                                                                                    |                                                                                  |                                                           |                                                           |                                                     |                     |                |
| Tech. Public Updates                                                                              | To save any changes made,                                                                                                    | click Save.                                                                                                    |                                                                                  |                                                           |                                                           |                                                     |                     |                |
| Tech. Request for Quotation                                                                       | Name                                                                                                    | Tech. Request for Quotal                                                                                                    |                                                                                  |                                                           |                                                           |                                                     |                     |                |
| You are browsing the Public Area. In                                                              | Subscribe                                                                                                    |                                                                                                    |                                                                                  |                                                           |                                                           |                                                     |                     |                |
| DocumentsFolder, you can view                                                                     | Authorization                                                                                                    | Read                                                                                                    |                                                                                  |                                                           |                                                           |                                                     |                     |                |
| technical RFQ documents and any<br>subsequent publicupdates.<br>For accessing to Private Area you | Cancel                                                                                                    |                                                                                                    |                                                                                  |                                                           |                                                           |                                                     |                     |                |
| dropdown menu. In the Private Area<br>you are able to insert or view                              | Choose an object to display the                                                                                                    | folder objects. To copy objects, select th                                                                                                    | e required objec                                                                 | ts and then o                                             | choose Copy.                                              |                                                     |                     |                |
| technical bid documents and private<br>clarification.                                             | Folder Contents                                                                                                    | Current Version                                                                                                    | Deed                                                                             | Status                                                    | Channed has                                               | Channel an                                          |                     | All None       |
|                                                                                                   |                                                                                                    | TEC_BUYER.xisx (9KB)                                                                                                    | V                                                                                | Jatus                                                     | Buyer DE 01                                               | 10.08.2020 1                                        | 12:39:47            |                |
|                                                                                                   | Instructions to display Rf<br>- technical attachments:<br>- economical attachment<br>- further clarification are<br>Instructions to submit a th<br>- to attach technical spec-<br>name starts with TEC ar-<br>- to attach the document<br>starts with ECO are allow | Q attachments:<br>click on "Technical Request for Qu<br>s: are available in RfQ, "Notes and<br>eventually available, after an e-mai<br>pid:<br>iffcation, go into Private Area, click<br>e allowed<br>related to commercial section, go i<br>ved | otation"<br>Attachments'<br>I notification, i<br>ing on the linf<br>nto Response | " section<br>in the folde<br>< "Offer xxx<br>e, in "Notes | ers "Tech. Public<br>cox", folder "Tech<br>and Attachment | Updates"<br>Inical Bid": only<br>s" tab: only file: | files wi<br>s whose | hose<br>e name |

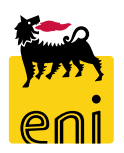

#### **Create Bid responses**

Click on *Create Response*, system will create a new page with *Bid Response* details

| Display RFx: 72 | 00000060       |                               |                  |                      |
|-----------------|----------------|-------------------------------|------------------|----------------------|
| 🗘 Close C       | reate Response |                               |                  |                      |
| Number 7200000  | 060 Name       | BUYER_BE_DE1 10.08.2020 12:35 | Status Published | Remaining Time 0 Day |
| RFX Informat    | ion Items      | Notes and Attachments         |                  |                      |
| ▼ Notes         |                |                               |                  |                      |
| Add 🖌 Clear     |                |                               |                  |                      |
| Assigned To     | Category       |                               |                  | Text Preview         |
|                 |                |                               |                  |                      |

System shows message for New Bid Response created and opens Bid Response document sections.

Within section RFx Information system shows data and statistics about creation and changes of Bid Responses.

| Create RFx Response: 8000000020          |                                             |                                            |
|------------------------------------------|---------------------------------------------|--------------------------------------------|
| Submit   Read Only   Check Close Save    |                                             |                                            |
| Response 8000000020 created              |                                             |                                            |
| Number 800000020 RFx Number 720000060    | Status Saved Remaining Time 0 Days 00:59:30 | Total Value 0,00 EUR                       |
| RFx Information Items Notes and Att      | achments Summary Tracking                   |                                            |
| Event Parameters                         |                                             |                                            |
|                                          |                                             | Status and Statistics                      |
| Currency: Unita Monetaria Europea (EURO) |                                             | Created On: 10.08.2020 14:00:26 CET        |
|                                          |                                             | Created By: Ms. Dr. Dina Jones             |
|                                          |                                             | Last Processed On: 10.08.2020 14:00:26 CET |
|                                          |                                             | Last Processed By: Ms. Dr. Dina Jones      |
|                                          |                                             |                                            |
|                                          |                                             |                                            |

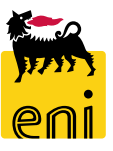

#### **Create Bid responses – Item Data**

Within *Items* section system shows all positions requested by buyer.

Clicking on Details it will be possible to edit details of selected item.

In both overview and details sections bidder can set Price, Quantity Price and Delivery time in days for any specific Item.

| ate RFx Respo   | nse: 8000000020     |                  |                |                  |                              |                          |                     |       |       |          |                        |                                |     |
|-----------------|---------------------|------------------|----------------|------------------|------------------------------|--------------------------|---------------------|-------|-------|----------|------------------------|--------------------------------|-----|
| nit Read Only   | Check Close         | Save             |                |                  |                              |                          |                     |       |       |          |                        |                                |     |
| er 8000000020   | RFx Number 72       | 200000060        | Status Save    | d Remaining Tir  | me 0 Days 00:59:30 Total     | Value 0,00 EU            | IR                  |       |       |          |                        |                                |     |
| RFx Information | Items No            | otes and Attachi | ments Sur      | nmary Tracking   |                              |                          |                     |       |       |          |                        |                                |     |
| m Overview      |                     |                  |                |                  |                              |                          |                     |       |       |          |                        |                                |     |
| ails Add New    | Copy Paste          | Delete C         | alculate Value |                  |                              |                          |                     |       |       |          |                        |                                |     |
| ine Number      | Description         | Item Type        | Product ID     | Product Category | Product Category Description | Required Quantity        | Submitted Quantity  | Unit  | Price | Currency |                        |                                |     |
| 🚾 0001 🖪        | Electronic Material | Material         |                | AT_100           |                              | 10                       | 10                  | EA    | 0,00  | EUR      |                        |                                |     |
| 🐱 0002 🕞        | Cables              | Material         |                | AT_100           |                              | 100                      | 100                 | EA    | 0,00  | EUR      |                        |                                |     |
| 🐱 0003 🕞        | Hardware            | Material         |                | AT_100           | 🔳 🕨 Det                      | ails for Item 0001 Elect | ronic Material      |       |       |          |                        |                                |     |
|                 |                     |                  |                |                  | Iter                         | n Data Questions         | Notes and Atta      | chmen | ts    |          |                        |                                |     |
|                 |                     |                  |                |                  | ▼ Basic                      | Data                     |                     |       |       |          |                        |                                |     |
|                 |                     |                  |                |                  | Identific                    | ation                    |                     |       |       |          | Currency:              | Unità Monetaria Europea (EURO) |     |
|                 |                     |                  |                |                  | * Config                     | urable Item Number:      | 0001                |       |       |          | Required Quantity:     | <sup>10</sup> EA each          |     |
|                 |                     |                  |                |                  |                              | Control Key:             | Material functional |       |       |          | Submitted Quantity     | 10 FA cad                      |     |
|                 |                     |                  |                |                  |                              | item Type:               | Wateria             |       |       |          | Price:                 | 0,00 FUR Per:                  | 1 F |
|                 |                     |                  |                |                  |                              | Product Category:        | AT_100              |       |       |          |                        | content                        |     |
|                 |                     |                  |                |                  |                              | Product ID:              |                     |       |       |          | Incoterm Key/Location: | C                              |     |
|                 |                     |                  |                | •                |                              | Description:             | Electronic Material |       |       |          | Delivery Date:         | 29.08.2020 00:00:00            |     |
| N               | B: Bidder           | s cant           | ′add           | new iter         | n Iten                       | Variant Description:     | Original Item       |       |       |          | Delivery Days:         | 000                            |     |
|                 | scitions            | and              | con't          | chang            | Further                      | Properties               |                     |       |       |          | Status and Statistics  |                                |     |
| po              | JSILIONS            | diiu             | Can l          | chang            | Supp                         | lier Product Number:     |                     |       |       |          |                        |                                |     |
|                 | iantity of          | roquor           | tod ita        | mc               |                              |                          |                     |       |       |          |                        |                                |     |

#### **Create Bid responses – Attachments**

Within *Notes and Attachments* section it is possible to insert ne attachments related to a single Item or to all the Bid Response document.

Click on Add attachment and on *Browse* to select and insert local File, then click OK to confirm.

| Edit RFx Response: 800000020                                           | Add Att       | tachment 🗆 🗙                                                                                                    |
|------------------------------------------------------------------------|---------------|----------------------------------------------------------------------------------------------------|
| Submit Read Only Check Close Save                                      | Here you      | u can upload an attachment. You have to assign it to either the document general data or to an item * Assign To: General Data |
| Number 8000000020 RFx Number 7200000060 Status Saved Remaining Time 01 | Days 00:43:33 | General Data         Sfoglia           File:         Single Item                                                              |
| RFx Information Items Notes and Attachments Summary Tracking           |               | Description:                                                                                                    |
| ▼ Notes                                                                |               | OK Cancel                                                                                                    |
| Add J Clear                                                            |               |                                                                                                    |
| Assigned To Category                                                   | Text Preview  |                                                                                                    |
|                                                                        |               | Add Attachment                                                                                                    |
|                                                                        |               | Here you can upload an attachment. You have to assign it to either the document general data or to an item                    |
| ✓ Economical Attachments                                               |               | Item Number:<br>C:\Users\Marco\Desktop\Gi Sforlia                                                                             |
| Add Attachment Edit Description Delete                                 |               | Description:                                                                                                    |
| Assigned To Category Description                                       | File Name     | e ov Carcel                                                                                                    |
| 1 The table does not contain any data                                  |               | OK Cancer                                                                                                    |

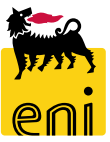

Click on Collaboration Room Link. System opens Collaboration Area of Bid Response.

Drilling down the subfolder structure, it is possible to expand folder structure in which insert all attachments needed for techical

Bid response specifications (Technical Bid) and optional Requests for Clarification (Request for Clarification).

| ▼ Collaboration                                                                                                    |                                                                                                    |
|----------------------------------------------------------------------------------------------------|----------------------------------------------------------------------------------------------------|
| Create                                                                                                    |                                                                                                    |
| Collaboration Room                                                                                                    |                                                                                                    |
| RFxResp 800000020 INSTITUT BELGE DE L'EMBALLAGE                                                                                                    |                                                                                                    |
| Home                                                                                                    | Refresh Logout                                                                                                    |
| Collaborazione Appalto 720000080<br>Collaborazione Appalto 720000080<br>Collaborazione Appalto 720000080<br>Collaborazione Appalto 720000080<br>Collaborazione Appalto 720000080<br>Collaborazione Appalto 72000080<br>Collaborazione Appalto 7200080<br>Collaborazione Appalto 7200080<br>Collaborazione Appalto 7200080<br>Collaborazione Appalto 7200080<br>Collaborazione Appalto 7200080<br>Collaborazione Appalto 7200080<br>Collaborazione Appalto 7200080<br>Collaborazione Appalto 7200080<br>Collaborazione Appalto 7200080<br>Coll | Work Area RFxResp 800000020 INSTITUT BELGE DE L'EMBALLAGE       Heip         Navigation:       Collaborazione Appalto > RFxResp 800000020 INS         Change Work Area       Choose Save to save changes made to the name or the description. If you want to assign additional names to certain cFolders objects in this work area, choose Aliases.         Collaborazione Collaborazione Appalto 7         Name RFxResp 800000020 IN         Description RFxResp 800000020 INSTITUT BELGE DE L'EMBALLAGE         Authorization Read |

It is possible to switch among public Area (RFx data) and Private area (RFx Resp ....) to check data related to RFx.

Request for Clarification

Technical Bid

| Home                                                                                                    |                                         |                                             |                               |              |               |               | Refresh    | Search   | Logout      |
|----------------------------------------------------------------------------------------------------|-----------------------------------------|---------------------------------------------|-------------------------------|--------------|---------------|---------------|------------|----------|-------------|
| 장 소<br>Collaborazione Appalto 720000080                                                                                                    | Folder Bidding docu                     | <b>iments</b><br>ne Appalto > <u>RFxR</u> e | 15p 800000020 INS > Bid       | lding docu   | iments        |               |            |          | <u>Help</u> |
| RFxResp 8000000020 INSTITUT BELG<br>Public Area                                                                                                    | Folder<br>To save any changes made      | e, click Save.                              |                               |              |               |               |            |          |             |
| Private Clarification     Request for Clarification     Technical Bid     You are browsing the Private Area. In this                                                                    | Name<br>Subscribe<br>Authorization      | Bidding docume                              | nts                           |              |               |               |            |          |             |
| area you can:<br>- enter technical bid documents<br>- exchange private clarification with buyers<br>For accessing to Public Area, where you<br>are able to view RFQ technical documents | Cancel<br>Choose an object to display t | he folder objects. To                       | copy objects, select the requ | ired objects | s and then cl | noose Copy.   |            |          |             |
| and any subsequent public updates, you<br>must select "Public Area" in the drop-down<br>menu.                                                                                           | Folder Contents                         |                                             | Current Version               | Read         | <u>Status</u> | Changed by    | Changed o  | <u>n</u> | All None    |
|                                                                                                    | Private Clarification                   |                                             |                               |              |               | eBusiness Eni | 10.08.2020 | 12:37:55 |             |

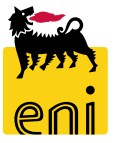

eBusiness Eni

eBusiness Eni

10.08.2020 12:37:55

10.08.2020 12:37:55

To upload technical specification document, open folder *Technical Bid* and click *Create* button.

To select a local file for upload click on *Document* 

| SAP mySAP PLM<br>cFolders                                                                                                    | F   | older Technica                                                 | ora      |
|----------------------------------------------------------------------------------------------------|-----|----------------------------------------------------------------|----------|
| Home                                                                                                    | E E | older                                                          |          |
| 8 2                                                                                                    |     | To save any changes                                            | s m      |
| Collaborazione Appalto 720000060                                                                                                    |     | Name<br>Subscribe<br>Authorization<br>Cancel                   |          |
| You are browsing the Private Area. In this<br>area you can:<br>- enter technical bid documents<br>- exchange private clarification with buyers<br>For accessing to Public Area, where you<br>are able to view RFQ technical documents<br>and any subsequent public updates, you<br>must select "Public Area" in the drop-down<br>menu. | C   | older Contents<br><u>Name</u> ∆<br>mpty<br>Instructions to dis | C<br>pla |

#### Bid Help zione Appalto... > RFxResp 800000020 INS... > Bidding documents > Technical Bid nade, click Save. Technical Bid Write elect Create. To copy or delete objects, select the required objects and then choose Copy or Delete. Create Delete urrent Version Read Status Changed by Changed on ay RfQ attachments: What do you want to create? Cancel Documen A document can contain any file in different versions.

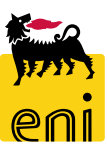

To proceed with upload of an attchment, provide an optional file name and click on *Continue*.

Click on Save after file selection.

| Create Document                                                                                                    | Help                       |
|----------------------------------------------------------------------------------------------------|----------------------------|
| Navigation:         Folder Overview           Current Path:         Collaborazione Appalto > Offerta 8000000760 CAM > Bidding documents > Technical Bid > Create Document |                            |
| Create Document                                                                                                    |                            |
| Enter the name and a description. Decide whether or not you want to upload a local file now or later. Then choose Next.                                                   |                            |
| Name Offerta tecnica × *                                                                                                    |                            |
|                                                                                                    |                            |
| Subscribe                                                                                                    |                            |
| Upload Local File     Current Path: Collaborazione Appal                                                                                                    | o > Offerta 8000000760 C.A |
| Continue Cancel To select the required file, choose Bro                                                                                                    | vse and then Save.         |
| Save Cancel                                                                                                    |                            |

NB: name of attachment file in this subfolder must begin «TEC» prefix to be accepted by system

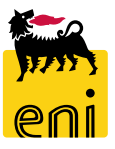

After file upload system shows attachment master data including author and time stamp of attachment creation.

| Collaborazione Appalto 720000080                                                                                                    | Current Path: Collaborazion                                                                                                    | e Appalto > RFxResp 8000000 | 020 INS > <u>Biddir</u> | ing docume | <u>ents</u> > Teo | hnical Bid     |                     |  |
|----------------------------------------------------------------------------------------------------|----------------------------------------------------------------------------------------------------|-----------------------------|-------------------------|------------|-------------------|----------------|---------------------|--|
| RFxResp 800000020 INSTITUT BELG 🗸                                                                                                    | Folder                                                                                                    |                             |                         |            |                   |                |                     |  |
| Bidding documents                                                                                                    | To save any changes made, click Save.                                                                                           |                             |                         |            |                   |                |                     |  |
| Request for Clarification                                                                                                    | Name                                                                                                    | Technical Bid               |                         |            |                   |                |                     |  |
| Technical Bid                                                                                                    | Subscribe                                                                                                    |                             |                         |            |                   |                |                     |  |
| You are browsing the Private Area. In this<br>area you can:<br>- enter technical bid documents<br>- exchange private clarification with buyers | Authorization                                                                                                    | Write                       |                         |            |                   |                |                     |  |
|                                                                                                    | Cancel                                                                                                    |                             |                         |            |                   |                |                     |  |
| For accessing to Public Area, where you<br>are able to view RFQ technical documents                                                            | To create folder objects, select Create. To copy or delete objects, select the required objects and then choose Copy or Delete. |                             |                         |            |                   |                |                     |  |
| and any subsequent public updates, you<br>must select "Public Area" in the drop-down                                                           | Folder Contents                                                                                                    |                             |                         |            |                   |                |                     |  |
| menu.                                                                                                    | <u>Name</u> ∆                                                                                                    | Current version             |                         | Read       | <u>Status</u>     | Changed by     | Changed on          |  |
|                                                                                                    | New Document                                                                                                    | TEC_Bidder_01.xlsx (9KB     | 0                       |            |                   | Dr. Dina Jones | 10.08.2020 14:43:15 |  |

Instructions to display RfQ attachments:

NB: name of attachment file in this subfolder must begin «TEC» prefix to be accepted by system

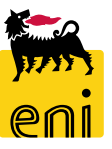

#### **Create Bid responses – Collaboration Area for clarifications**

It is possible to send requests to buyers in private form uploading attachemnts within *Request for Clarification* sub folder.

To upload an attachment proceed as previously illustrated for Technical Bid.

Buyer will be enabled to answer to clarifications requests by a *Private Clarification* or within Public Area, as *Public updates*.

| Home                                                                                                    |                                                                                                    |                   |              |                  |                           | Refresh | Search      | Logout      |
|----------------------------------------------------------------------------------------------------|----------------------------------------------------------------------------------------------------|-------------------|--------------|------------------|---------------------------|---------|-------------|-------------|
| Image: Second system       Image: Second system       Image: Second system       Image: Second system                                          | Folder Request a                                                                                                    | for Clarification | 20 INS> Bidd | ding documents > | Request for Clarification |         |             | <u>Help</u> |
| RFxResp 800000020 INSTITUT BELG V                                                                                                    | Folder                                                                                                    |                   |              |                  |                           |         |             |             |
| Bidding documents                                                                                                    | To save any changes                                                                                                    | made, click Save. |              |                  |                           |         |             |             |
|                                                                                                    | Subscribe                                                                                                    |                   |              |                  |                           |         |             |             |
| You are browsing the Private Area. In this<br>area you can:<br>- enter technical bid documents<br>- exchange private clarification with buyers | Cancel                                                                                                    | write             |              |                  |                           |         |             |             |
| For accessing to Public Area, where you<br>are able to view RFQ technical documents                                                            | To create folder objects, select Create. To copy or delete objects, select the required objects and then choose Copy or Delete. |                   |              |                  |                           |         |             | _           |
| and any subsequent public updates, you<br>must select "Public Area" in the drop-down                                                           | Folder Contents Create                                                                                                    |                   |              |                  |                           |         | Delete      |             |
| menu.                                                                                                    | <u>Name</u> ∆                                                                                                    | Current Version   | Read         | Status           | Changed by                | Change  | <u>d on</u> |             |
|                                                                                                    | Empty                                                                                                    |                   |              |                  |                           |         |             |             |

Instructions to display RfQ attachments: - technical attachments: click on "Technical Request for Quotation" - economical attachments: are available in RfQ "Notes and Attachments" section

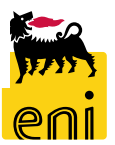

To log out from Collaboration Area, click on Logout on top right and close browser window 'Thanks for Using cFolders'.

| lome                                                                                                    |                                                                                                    | Reitesit Search Logout                               |
|----------------------------------------------------------------------------------------------------|----------------------------------------------------------------------------------------------------|------------------------------------------------------|
| Image: Collaborazione Appalto 720000060       Image: Collaborazione Appalto 720000060                                                                                                    | Folder Request for Clarification Current Path: Collaborazione Appalto > RExResp 800000020 INS >                                                                                                    | <u>Bidding documents</u> > Request for Clarification |
| RFxResp 800000020 INSTITUT BELG  Bidding documents  Private Clarification  Request for Clarification  Taphaiael Bid                                                                                                    | Folder To save any changes made Name Subscribe                                                                                                    |                                                      |
| You are browsing the Private Area. In this<br>area you can:<br>- enter technical bid documents<br>- exchange private clarification with buyers<br>For accessing to Public Area, where you<br>are able to view RFQ technical documents<br>and any subsequent public updates, you<br>must select "Public Area" in the drop-down<br>menu. | Authorization       Thank         Cancel       To create folder objects, selo         Folder Contents       Cur         Name△       Cur         Empty       Instructions to display         - technical attachment       - | ts for Using cFolders                                |
|                                                                                                    | THE BEST-RUN                                                                                                    | BUSINESSES RUN SAP                                   |

#### Save Bid Response

Once created, bidder can click on Bid response *Save* button to save a draft document that can be sent after.

System will confirm Bid Response creation with number of document.

| Create RFx Resp | onse: 800000 | 0020          |              |         |          |                   |                      |
|-----------------|--------------|---------------|--------------|---------|----------|-------------------|----------------------|
| Submit Read On  | ly Check C   | ose Save      |              |         |          |                   |                      |
| Number 80000000 | 20 RFx Numb  | er 7200000060 | Status Saved | Remain  | ing Time | 0 Days 00:48:19 T |                      |
| RFx Informatio  | on Items     | Notes and At  | tachments    | Summary | Trackin  | g                 |                      |
| ▼ Notes         |              |               |              |         |          |                   |                      |
| Add Clear       |              |               |              |         |          |                   |                      |
| Assigned To     | Category     |               |              |         |          | Text Preview      |                      |
|                 |              |               |              |         |          |                   |                      |
|                 |              |               |              |         |          |                   |                      |
|                 |              |               |              |         |          |                   |                      |
|                 |              |               |              |         |          |                   |                      |
|                 |              |               |              |         |          |                   | . 💽 Response 8000000 |
|                 |              |               |              |         |          |                   |                      |

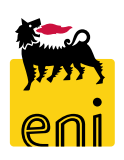

#### **Elaborate Bid responses**

To elaborate saved bid responses, *Refresh* list of tenders and select the RFx to be checked.

Click on *Display* response and open the Bid Response in display mode. Click on *Edit* to elaborate the Bid Response.

RFx / BID category All (1) Published (0) Completed (0)

RFx / BID category - All

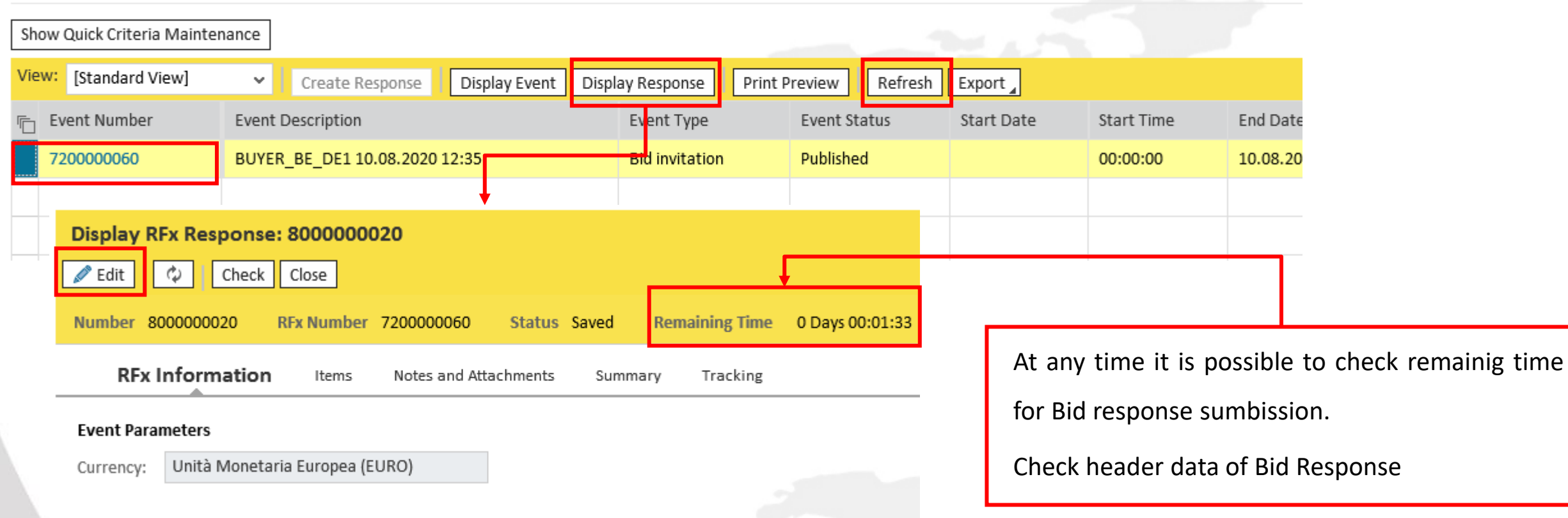

## **Check Bid resposnses**

It is possible to check Bid response data to verify if anything is correct.

| Edit RFx Response: 80      | 00000020       |              |           |       |                |                 |            |
|----------------------------|----------------|--------------|-----------|-------|----------------|-----------------|------------|
| Submit Read Only           | Check Close    | Save         |           |       |                |                 |            |
| 💟 RFx response is complete | and contains r | io errors    |           |       |                |                 |            |
| Number 800000020           | RFx Number     | 7200000060   | Status    | Saved | Remaining Time | 0 Days 00:00:44 | Total Valu |
| RFx Information            | Items          | Notes and At | tachments | Summa | ary Tracking   |                 |            |
| Event Parameters           |                |              |           |       |                |                 |            |

Currency: Unità N

Unità Monetaria Europea (EURO)

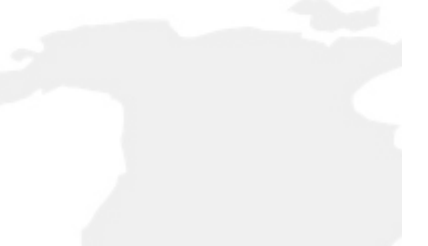

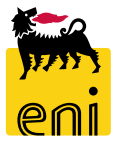

#### **Check and Sumbit Bid resposnses**

If Bidder submits a Bid response after Tender deadline has passed, system will block activity with an error message informing that deadline of tender was reached.

It is no longer possible to submit a Bid response unless Tender extensions.

| Edit RFx R   | Response: 8    | 000000020        |               |          |       |                |                 |      |
|--------------|----------------|------------------|---------------|----------|-------|----------------|-----------------|------|
| Submit       | Read Only      | Check Close      | Save          |          |       |                |                 |      |
| 📕 End date r | eached and sub | omission deadlii | ne has passed |          |       |                |                 |      |
| Number 80    | 00000020       | RFx Number       | 7200000060    | Status   | Saved | Remaining Time | 0 Days 00:00:00 | Tota |
| RFx I        | nformation     | l Items          | Notes and Att | achments | Sumn  | nary Tracking  |                 |      |
| Event Para   | meters         |                  |               |          |       |                |                 |      |
| Currency:    | Unità Moneta   | aria Europea (E  | URO)          |          |       |                |                 |      |
|              |                |                  |               |          |       |                |                 |      |

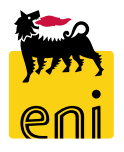

#### **Check and Sumbit Bid resposnses**

To sumbit Bid response click on *Submit* button.

A confirmation message will be presented by system; after submission it is no longer possible to change Bid response, unless buyer returns the Bid Response to Bidder. Click on *OK* to proceed with Bid Response submission.

A success message will confirm response sumbission.

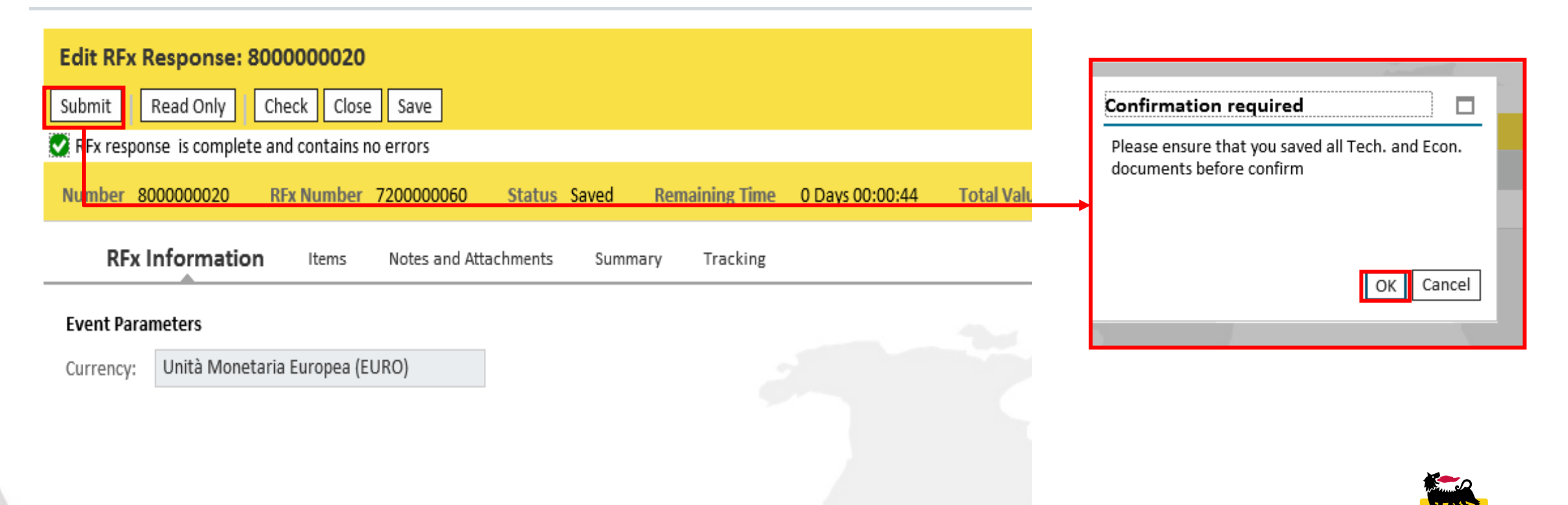

26

### eBidding Logoff

To Logoff eBusiness, click on Log off.

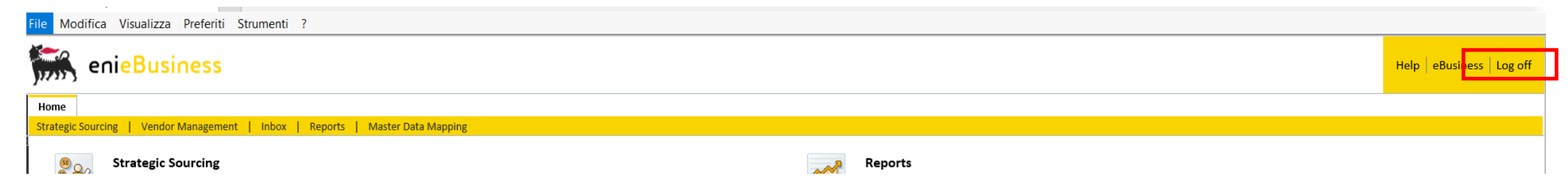

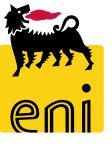

#### **Documentation**

eBusiness eBidding system is available at:

<u>https://esupplier.eni.com/PFU\_en\_US</u> --> Other Systems  $\rightarrow$  Eni Subsiadiaries Tenders  $\rightarrow$  P&CM – Download Documents

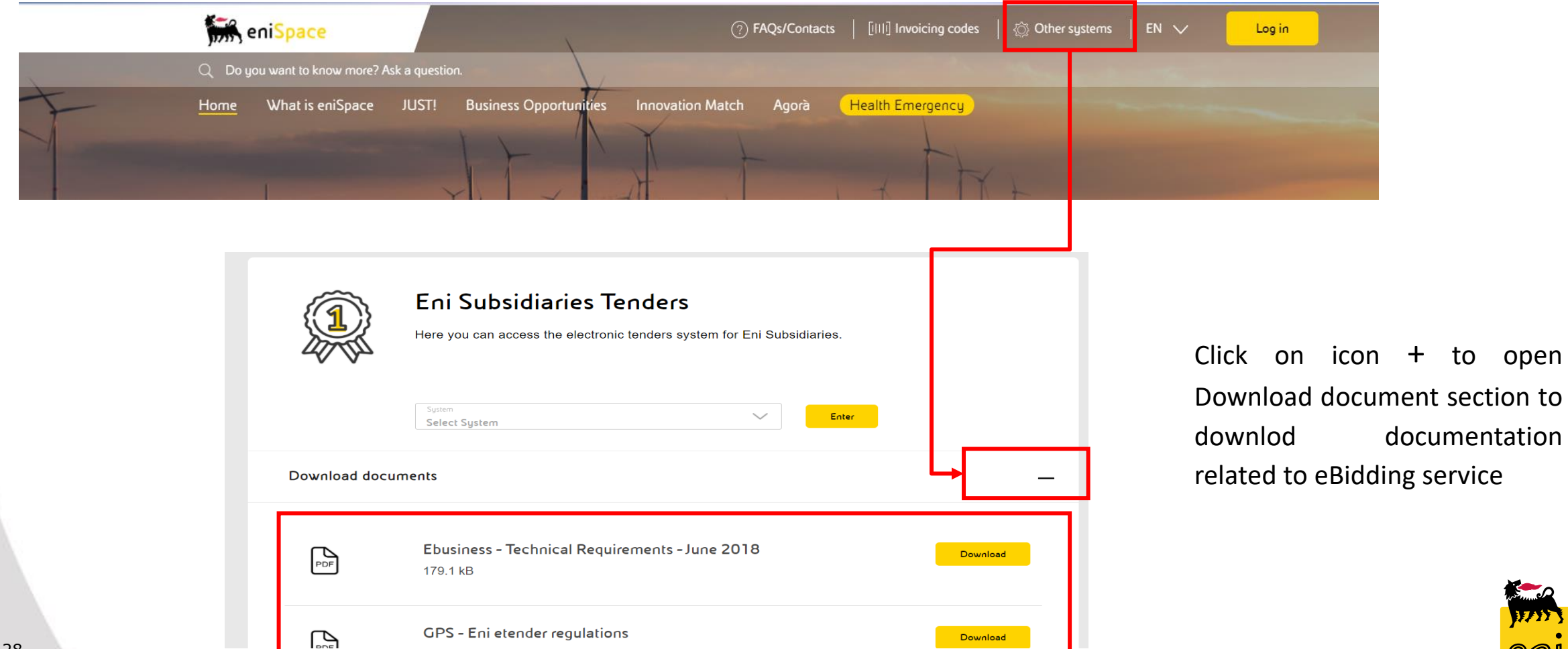

# Contents of this manual are aimed to inform users about system features and for private reference.

It's forbidden to reproduce this manual for commercial purposes.

For Copyright e Trademark please refer to eBusiness service Portal.

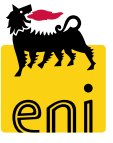